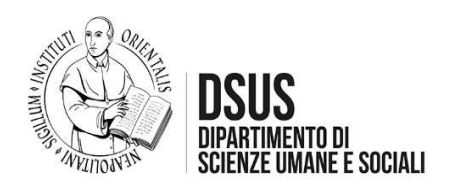

## A.A. 2025/2026 CORSO DI LAUREA IN SCIENZE POLITICHE E RELAZIONI INTERNAZIONALI L-36 CALENDARIO CORSI DI POTENZIAMENTO (settembre 2025)

Tutti i corsi di potenziamento si terranno **a distanza sulla piattaforma Microsoft Teams** nel mese di **settembre 2025** (periodo 4-26). Il calendario dettagliato (giorni e ore in cui si terranno i corsi in Istituzioni di diritto pubblico, Storia Contemporanea, Economia Politica) è indicato di seguito. Di seguito sono indicati anche i nominativi e gli indirizzi di posta elettronica dei docenti ai quali scrivere per indicare la propria partecipazione al corso di potenziamento, chiedere informazioni o segnalare problemi di accesso alle aule virtuali e, in calce alla pagina, le istruzioni per accedere ai teams tramite i codici forniti dai docenti.

## Corso di potenziamento di Istituzioni di diritto pubblico (24 ore PR)

Calendario (prima parte, 12 ore): 8-9-10-12 settembre; 15-16 settembre (dalle 12,00 alle 14,00) Codice team: aj2ls0i Docente: prof. Francesco Zammartino (fzammartino@unior.it)

Calendario (seconda parte, 12 ore): **17, 22-23-24, 25 e 26 settembre (dalle 10,00 alle 12,00)** Codice team: **tdnr6y4** Docente: **prof.ssa Emma Annamaria Imparato** (<u>eaimparato@unior.it</u>)

Corso di potenziamento di Storia contemporanea (24 ore PR) Calendario: 4-5 settembre; 8-9-10 settembre; 15-16 settembre (dalle ore 10,00-12,00) 17-18 settembre; 22-23-24 settembre (dalle ore 12,00 alle 14,00) Codice team: weo0rmb Docente: prof. Andrea Brazzoduro (andrea.brazzoduro@unior.it)

## Corso di potenziamento di Economia politica (24 ore PR)

Calendario: 8-10,-11 e 12 settembre; 15,-17 e 18 settembre; 22, 23, 24, 25 e 26 settembre (tutti i giorni indicati dalle ore 14,30 alle 16,30) Codice team: xrhcu6a Docente: prof. Pietro Senesi (psenesi@unior.it)

## Istruzioni.

Per unirsi a un team utilizzando un codice:

- 1. Selezionare l'icona **Teams** nella barra dell'app, quindi selezionare **partecipa** o crea un team.
- 2. Vai su partecipare a un team con un **codice**, incolla il codice **nella casella** e seleziona **partecipa**.